**PANDUIT**<sup>TM</sup> infrastructure for a connected world

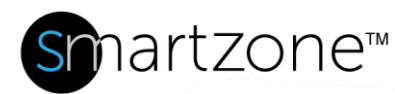

## **WORK INSTRUCTION**

| Configure and Add Gateway   |                                                                                                    |  |  |  |  |
|-----------------------------|----------------------------------------------------------------------------------------------------|--|--|--|--|
| Applies to:                 | SmartZone users                                                                                                    |  |  |  |  |
| Objective:                  | Configure a Gateway and add it to SmartZone DCIM for discovery                                                                                                    |  |  |  |  |
| Documentation<br>Reference: | <ul> <li>SmartZone Gateway EPA126 User Manual – Set Up IP<br/>Configuration</li> <li>WI – Move Asset to New Location</li> <li>SmartZone DCIM User Manual – Infrastructure Topics – Search<br/>and Advanced Search</li> <li>SmartZone DCIM User Manual – Infrastructure Topics –<br/>Connectivity Window</li> </ul>                |  |  |  |  |
| Pre-Requisites:             | <ul> <li>Configure Environmental Sensor names, PDU names, and<br/>threshold values before attempting to discover the Gateway in<br/>SmartZone. See "SmartZone Gateway EPA126 User Manual –<br/>Set Up IP Configuration" for details.</li> <li>Sensor names should include the rack name and elevation<br/>information.</li> </ul> |  |  |  |  |

## **Description**

This procedure allows the user to perform basic configuration of a Gateway and then discover the Gateway in SmartZone DCIM.

## **Performing the Procedure**

| Step | Instruction                                                                                                    | Graphic                                                                                                    | Result                                   |
|------|----------------------------------------------------------------------------------------------------|----------------------------------------------------------------------------------------------------|------------------------------------------|
| 1    | Connect the<br>SmartZone Gateway<br>unit's network<br>connection directly to<br>a PC's Ethernet<br>network card using a<br>patch cable. | Starting of the second second | Gateway is<br>ready to be<br>powered on. |

| 2 | Power the Gateway unit.                                                                                                    |                                                                                                    |                                                                                     |
|---|----------------------------------------------------------------------------------------------------|----------------------------------------------------------------------------------------------------|-------------------------------------------------------------------------------------|
| 3 | Open a web browser<br>and enter<br>http://192.168.0.253<br>[ <mark>link doesn't work</mark> ]                                               | PENDUIT<br>Usersans:<br>Personal<br>Logn<br>Senal Nucles: 09349<br>Femare: 1.18.08                                                                                                    | The Gateway<br>EPA126 Web<br>Management<br>Interface Login<br>screen displays.      |
| 4 | Enter the default<br>User Name (admin)<br>and Password<br>(admin). Then click<br>Login.                                                     |                                                                                                    | The Gateway<br>EPA126 Web<br>Management<br>Interface<br>opening screen<br>displays. |
| 5 | Click the <b>Setup</b> tab<br>on the top menu bar,<br>and then select the<br><b>IP Config</b> link on the<br>left menu bar.                 | Percent       Image: Image: Imag | The Setup/IP<br>Configuration<br>screen displays.                                   |
| 6 | Change the IP<br>address to the<br>permanent IP<br>address. Change the<br>Unit Name and the<br>Location fields. Then<br>click <b>Save</b> . |                                                                                                    | The Gateway<br>unit will reboot.                                                    |

| 7  | Log in to the new unit<br>using the new IP<br>Address. Select<br>SNMP NMS from the<br>left menu.                                                                                                    | Performance       20       20       20       20       20       20       20       20       20       20       20       20       20       20       20       20       20       20       20       20       20       20       20       20       20       20       20       20       20       20       20       20       20       20       20       20       20       20       20       20       20       20       20       20       20       20       20       20       20       20       20       20       20       20       20       20       20       20       20       20       20       20       20       20       20       20       20       20       20       20       20       20       20       20       20       20       20       20       20       20       20       20       20       20       20       20       20       20       20       20       20       20       20       20       20       20       20       20       20       20       20       20       20       20       20       20       20       20       20       20       20                                                                                                    | The<br>Setup/Network<br>Management<br>Stations window<br>displays.                   |
|----|----------------------------------------------------------------------------------------------------|----------------------------------------------------------------------------------------------------|--------------------------------------------------------------------------------------|
| 8  | Enter the SmartZone<br>server IP address in<br>the NMS IP Address<br>field, and populate<br>the Community<br>String field. Select<br>read/write in the<br>NMS Access field.<br>Then click Save.                                                          |                                                                                                    | This allows the<br>SmartZone<br>server to<br>communicate<br>with the unit<br>server. |
| 9  | Select SNMP<br>(Receivers) on the<br>left menu.                                                                                                    | Prime         Image: Prime         Prime         Prim         Prim         Prime | The list of<br>receivers<br>displays.                                                |
| 10 | Enter the SmartZone<br>server IP address in<br>the <b>Receiver IP</b><br><b>Address field</b> , and<br>populate the<br><b>Community String</b><br>field. Make sure the<br><b>Receiver Traps</b> field<br>is <b>Enabled</b> . Then<br>click <b>Save</b> . |                                                                                                    | You can now<br>discover the<br>Gateway unit in<br>SmartZone<br>DCIM.                 |
| 10 | End of Steps                                                                                                    |                                                                                                    | 1                                                                                    |

## **End State**

The Gateway unit has been properly configured for discovery within SmartZone DCIM.